## Faculty and Staff: How to create an Alcohol Request

Step 1) Visit the Portal www.myconcordia.ca

#### Step 2) Click on 'Auxiliary Services'

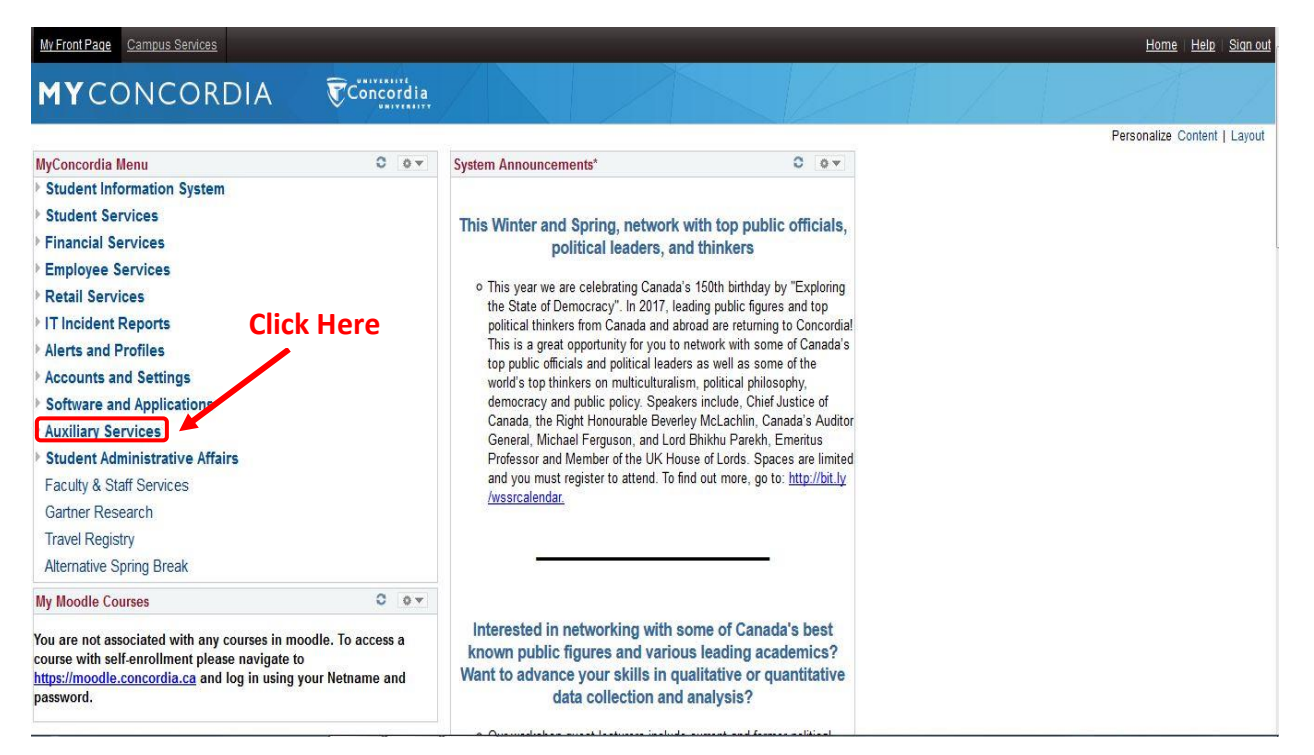

### Step 3) Select 'MyEvents Reservations'

| My Front Page Campus Services                                                                                                    |                                                         |                                                  | Home Help Sign out                             |
|----------------------------------------------------------------------------------------------------|---------------------------------------------------------|--------------------------------------------------|------------------------------------------------|
| MYCONCORDI                                                                                                    | A TConcordia                                            |                                                  |                                                |
| Menu                                                                                                    | Ξ                                                       |                                                  |                                                |
| <ul> <li>Financial Services</li> <li>Employee Services</li> <li>Retail S Access Millenium</li> </ul>                                                                                                    | Main Menu > Auxiliary Services Parking Locker Cargoning | Click Here                                       |                                                |
| <ul> <li>IT Incident Reports</li> <li>Alerts and Profiles</li> </ul>                                                                                                    | MyEvents Reservation<br>MyEvents Reservation            | Allego Rideshare Board<br>Allego Rideshare Board | Key Management System<br>Key Management System |
| <ul> <li>Accounts and Settings</li> <li>Software and Applications</li> </ul>                                                                                                    | Locker Rentals<br>Locker Administration                 | Staff Parking<br>Staff Parking                   | Artis<br>Artis Link                            |
| <ul> <li>✓ Auxillary Services</li> <li>MyEvents Reservation</li> <li>Allego Rideshare Board</li> <li>Key Management System</li> <li>Locker Rentals</li> <li>Staff Parking</li> <li>Artis</li> <li>Mail Management System</li> </ul> | Mail Management System<br>Mail Management System        |                                                  |                                                |
| Student Administrative Affairs<br>Faculty & Staff Services<br>Gartner Research<br>Travel Registry<br>Alternative Spring Break                                                                                                    |                                                         |                                                  |                                                |

#### Step 4) Click on 'Start MyEvents'

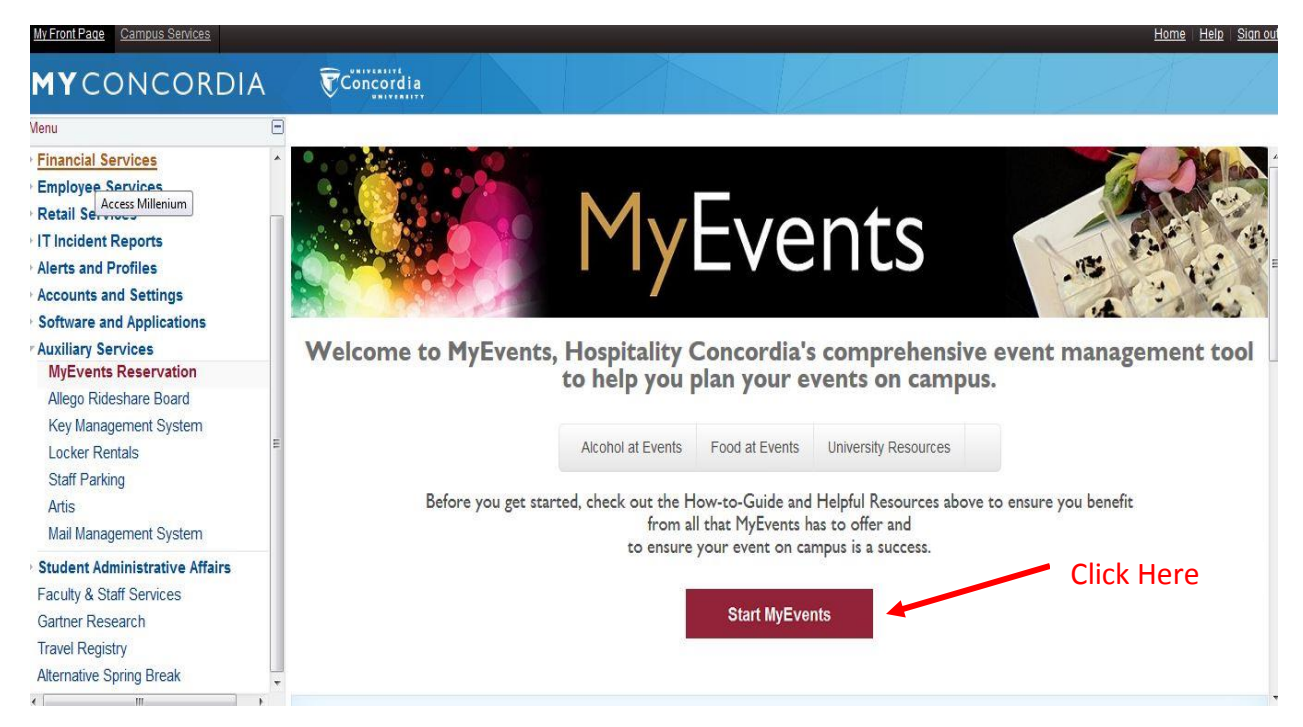

#### Step 5) Select 'Reservation Forms'

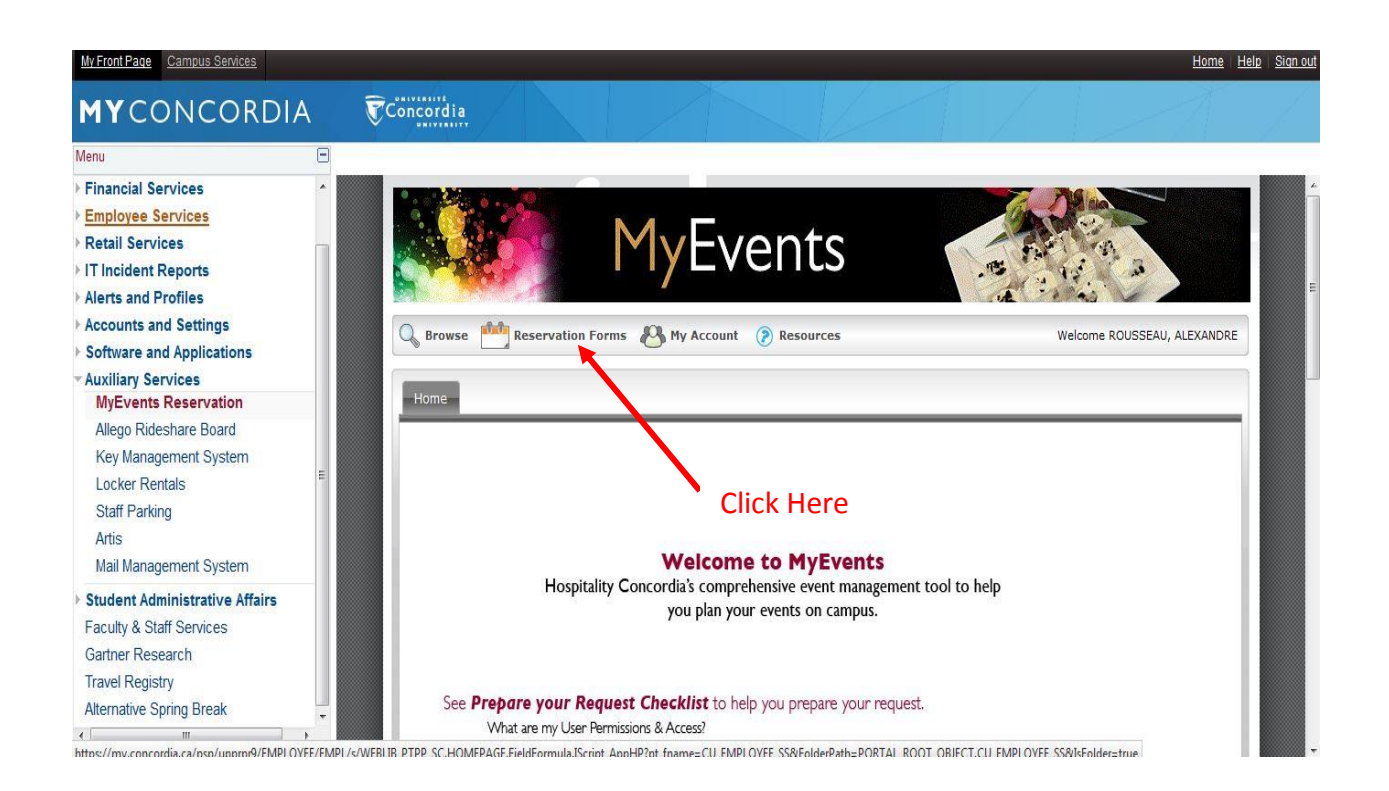

#### Step 6) Click on 'Alcohol Order Form'

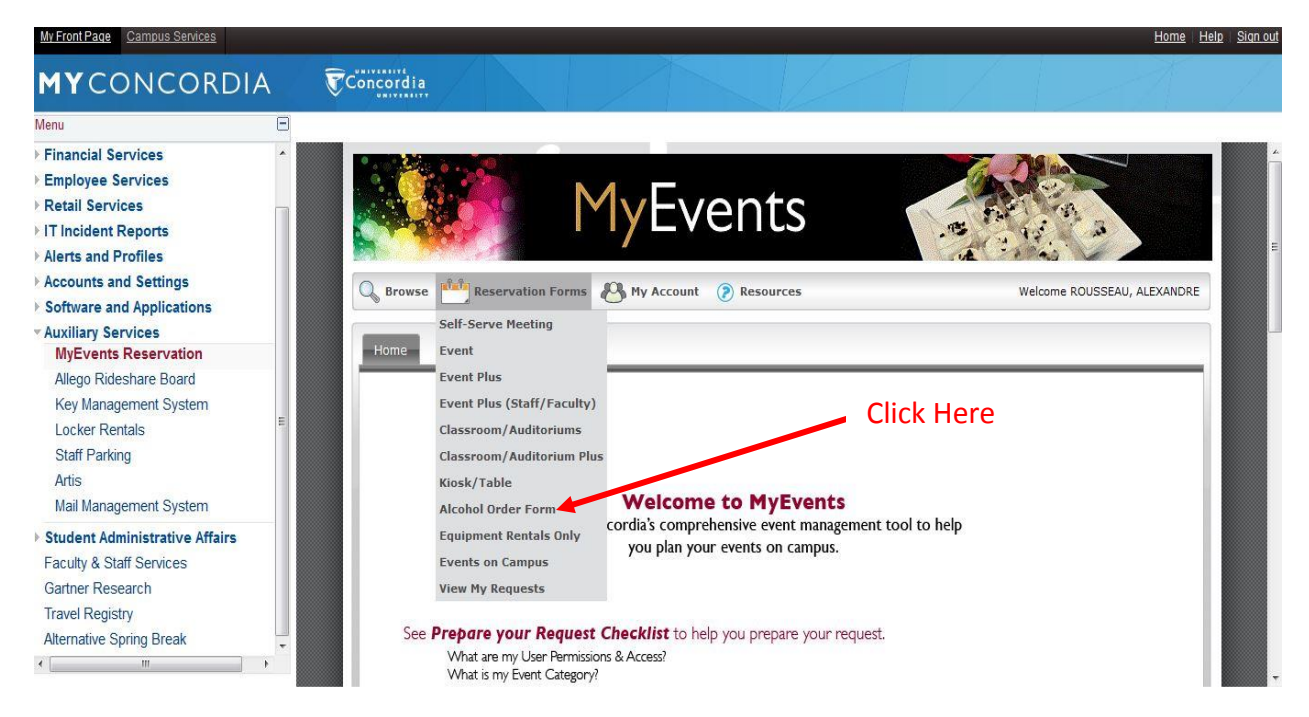

Step 7) Fill in the '*When and Where*' and '*Location Details*' Section only. Afterwards, click on '*Get Services*'

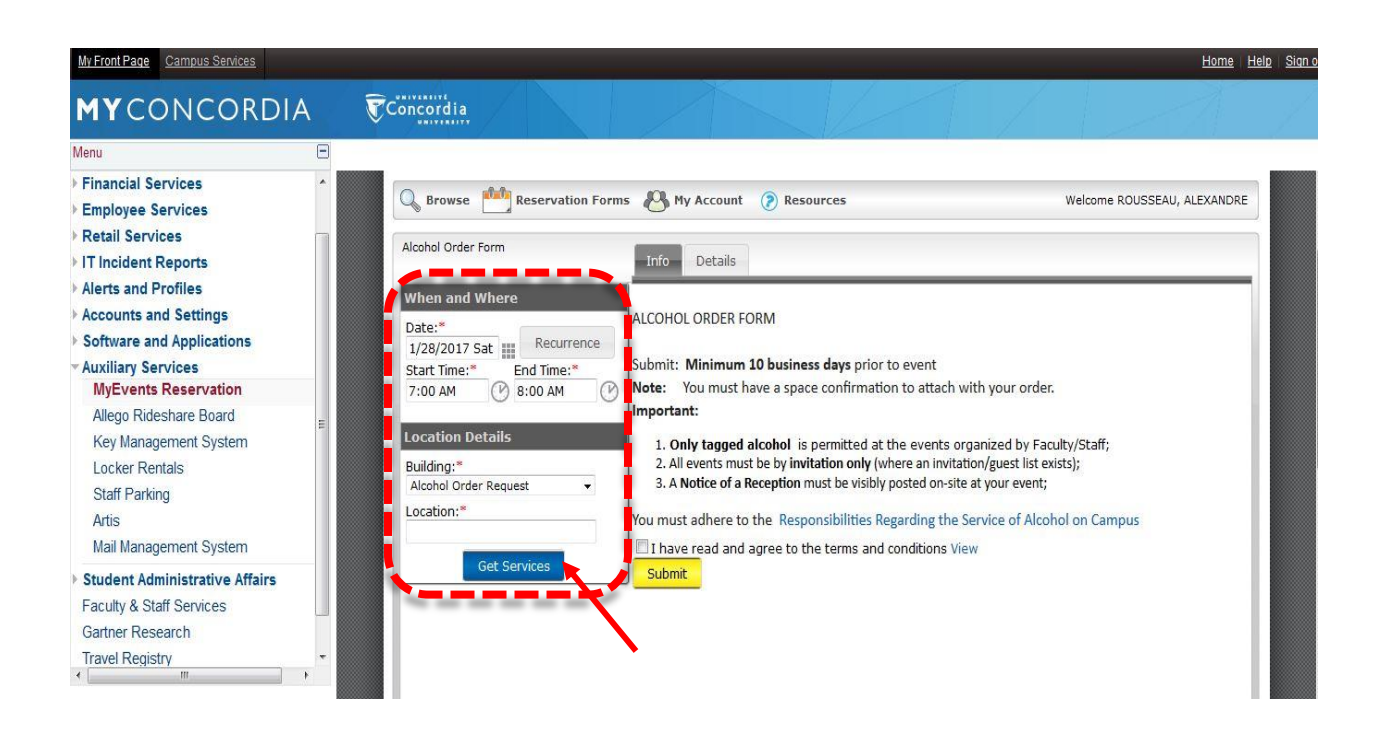

# Step 8) Fill in the Details of the Alcohol Order

|       | Reservation Form                | My Events                                                                        | Welcome ROUSSEAU,                               | ALEXANDRE  |
|-------|---------------------------------|----------------------------------------------------------------------------------|-------------------------------------------------|------------|
|       | Alcohol Order Form              | Info Details                                                                     |                                                 |            |
|       | When and Where                  | Event Details                                                                    |                                                 | 0          |
|       | Date:* 2/17/2017 Fri Recurrence | Event Name:* E<br>Alcohol Order                                                  | vent Type:*<br>Alcohol Request 🗸                |            |
|       | 11:15 AM P 1:15 PM              | Group Details                                                                    |                                                 | Ø          |
|       | Location Details                | FINANCE & BUSINESS OPE -                                                         |                                                 |            |
|       | Building:*                      | Requestor: Select name.:*                                                        |                                                 |            |
|       | Alcohol Order Request           | FINANCE & BUSINESS OPE -                                                         |                                                 |            |
| oling | LB100                           | Phone:* Fax:                                                                     |                                                 |            |
|       | Get Services                    | Email:*                                                                          |                                                 |            |
|       |                                 | Attachments                                                                      |                                                 |            |
|       |                                 |                                                                                  |                                                 |            |
|       |                                 | Other Information                                                                |                                                 | 0          |
|       |                                 | Describe your event (If research proje<br>and how it relates to your research):* | t, describe the context in which the alcohol is | being used |

Step 9) Ensure that you've read the terms and click on agree. Once the Form is complete, click on 'Submit'

| E Beer. Se          | elect type and quantities( tx excl)              |   |
|---------------------|--------------------------------------------------|---|
|                     | Molson Canadian (473 ml) \$4.34                  |   |
|                     | Molson Coors Light (473 ml) \$4.34               |   |
| •                   | Molson Export (473 ml) \$4.34                    |   |
| 🖻 Red Wir           | e. Select type and quantities( tx excl)          |   |
|                     | Cabernet-Sauvignon, Gallo (EU) \$16.87           |   |
|                     | Clos Marechal, Domaine du Ridge (Quebec) \$22.33 |   |
|                     | Merlot, Reserve Maison Nicolas (France) \$18.13  |   |
|                     | Shirazm Barefoot (EU) \$15.89                    |   |
|                     | Umberto Cesari love (Italy) \$20.90              |   |
| 🗉 White W           | line. Select type and quantities( tx excl)       |   |
|                     | Chardonay, Lindmann's Bin 65 (Australia) \$18.13 |   |
| i i                 | Pinot Grigio, Barefoot (EU) \$15.89              |   |
|                     | Sauvignon Blanc, Gallo (EU) \$16.87              |   |
|                     | Sauvignon Blanc, Les Jamelles (France) \$19.53   |   |
| i i                 | Vent d'Ouest, Domaine du Ridge (Quebec) \$22.33  |   |
| Billing Tr          | nformation                                       | 0 |
| Dudeet Co           |                                                  | ~ |
| groups, enter TBC:* |                                                  |   |
|                     |                                                  |   |
| 0                   |                                                  |   |
|                     |                                                  |   |
| I have              | read and agree to the terms and conditions View  |   |
| Submit              |                                                  |   |
| Submit              |                                                  |   |